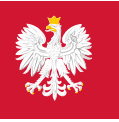

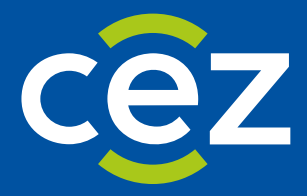

# Podręcznik użytkownika Systemu Monitorowania Kształcenia Pracowników Medycznych (SMK)

Postępowanie konkursowe -Obsługa postępowania oraz publikacja list rankingowych dla CMKP/MON/MSWiA

Centrum e-Zdrowia | Warszawa 07.10.2024 | Wersja 1.9.0

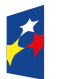

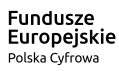

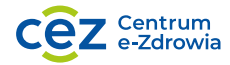

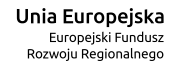

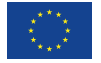

# Spis treści

| Wpr | owadzenie3                                                                           |
|-----|--------------------------------------------------------------------------------------|
| 1.  | Słownik pojęć i skrótów4                                                             |
| 2.  | Ogólne zasady kwalifikacji5                                                          |
| 3.  | Uruchomienie postępowania i przygotowanie list rankingowych6                         |
| 4.  | Udostępnienie list rankingowych i potwierdzenie miejsca szkoleniowego przez lekarzy8 |
| 5.  | Anulowanie postępowania9                                                             |
| 6.  | Opublikowanie list rankingowych10                                                    |
| 7.  | Drugi etap postępowania11                                                            |
| 8.  | Dodatkowy etap postępowania (tylko CMKP)12                                           |
| 9.  | Historia przebiegu postępowania14                                                    |
| 10. | Lista dokumentów do pobrania16                                                       |
| 11. | Dane statystyczne postepowania konkursowego18                                        |
| 12. | Dane statystyczne z procesu wnioskowania o specjalizację20                           |
| 13. | Archiwalne listy rankingowe23                                                        |
| 14. | Mapa procesu                                                                         |
| 15. | Pomoc techniczna                                                                     |

# Wprowadzenie

Niniejszy dokument opisuje przebieg postępowania konkursowego w systemie SMK, a w szczególności sposób tworzenia, udostępnianie i publikację list rankingowych.

Dokument jest skierowany do CMKP, MON i MSWiA.

# 1. Słownik pojęć i skrótów

W niniejszej instrukcji podane terminy będą używane w poniższym rozumieniu:

- CMKP Centrum Medyczne Kształcenia Podyplomowego
- Lekarz lekarz lub lekarz dentysta
- MON Ministerstwo Obrony Narodowej
- MSWiA Ministerstwo Spraw Wewnętrznych i Administracji
- Postępowanie kwalifikacyjne postępowanie kwalifikacyjne do odbycia szkolenia specjalizacyjnego dla lekarzy i lekarzy dentystów, które obejmuje ocenę formalną wniosku o rozpoczęcie szkolenia specjalizacyjnego oraz postępowanie konkursowe. Przeprowadzane jest dwa razy do roku odpowiednio przez dyrektora CMKP za pośrednictwem wojewodów, Ministra Obrony Narodowej albo ministra właściwego do spraw wewnętrznych.
- Postępowanie konkursowe część postępowania kwalifikacyjnego. Przeprowadzane jest odpowiednio przez dyrektora CMKP, Ministra Obrony Narodowej albo ministra właściwego do spraw wewnętrznych. Obejmuje w szczególności sporządzenie list rankingowych lekarzy według uzyskanego wyniku procentowego liczby zdobytych punktów oraz wskazanie lekarzy zakwalifikowanych i niezakwalifikowanych do szkolenia specjalizacyjnego.
- SMK, System System Monitorowania Kształcenia Pracowników Medycznych
- Ustawa Ustawa o zawodach lekarza i lekarza dentysty
- Użytkownik osoba korzystająca z SMK
- Wniosek wniosek o rozpoczęcie szkolenia specjalizacyjnego składany na wybrane postępowanie kwalifikacyjne do dyrektora CMKP za pośrednictwem wojewody lub do Ministra Obrony Narodowej lub do ministra właściwego do spraw wewnętrznych.

# 2. Ogólne zasady kwalifikacji

W postępowaniu konkursowym biorą udział wyłącznie lekarze, których **wnioski zostały zatwierdzone pod kątem formalnym**. Lekarz bierze udział w kwalifikacji na wybrane we wniosku warianty specjalizacji, pod warunkiem, że warianty te zostały zatwierdzone w procesie weryfikacji wniosku. Lekarz może zostać zakwalifikowany na dokładnie jeden wariant specjalizacji.

Podczas kwalifikacji lekarzy na miejsca szkoleniowe uwzględnia się:

- liczbę wolnych miejsc szkoleniowych w danym postępowaniu i dla danego wariantu specjalizacji;
- punktację (wynik procentowy liczby zdobytych punktów w danym wariancie);
- numer wariantu czyli kolejność, którą lekarz ustawił na wniosku dla każdego wariantu.

W przypadku uzyskania takiej samej liczby punktów przez dwóch lub więcej lekarzy o kolejności kwalifikacji decyduje:

- w postępowaniu prowadzonym przez CMKP lub MSWiA podana na wniosku średnia arytmetyczna ocen z egzaminów na studiach, a w następnej kolejności o kwalifikacji decyduje data złożenia wniosku (z dokładnością do godziny, minut i sekund).
- w postępowaniu prowadzonym przez MON pierwszeństwo w przyznaniu miejsca otrzymuje lekarz pozostający w dniu postępowania w służbie czynnej, a w następnej kolejności data złożenia wniosku (z dokładnością do godziny, minut i sekund).

## 3. Uruchomienie postępowania i przygotowanie list rankingowych

Pierwszym krokiem w postępowaniu konkursowym jest przygotowanie list rankingowych.

Aby uruchomić postępowanie konkursowe, kliknij przycisk Uruchom postępowanie.

|                                                         | * | SMK System Monitorowania Kształcenia<br>Pracowników Medycznych |                                  |                        |       |                            |      | PL 🗸                    | Ce        | ntrum Medyczne Kształcenia Podypło<br>Anna Nowa | kowska |
|---------------------------------------------------------|---|----------------------------------------------------------------|----------------------------------|------------------------|-------|----------------------------|------|-------------------------|-----------|-------------------------------------------------|--------|
|                                                         |   | (j) Jeżeli nie widzisz potrzebnej funkcji                      | Przejdź do poprzedniej wers      | ji                     |       |                            |      |                         |           |                                                 |        |
| Moje instytucje                                         |   | Strona główna                                                  |                                  |                        |       |                            |      |                         |           |                                                 |        |
| Lekarze/Lekarze dentyści                                | • | Postępowanie konkursow                                         | e Jesień 2024                    |                        |       |                            |      |                         |           |                                                 |        |
| Programy specjalizacji                                  | • | Uruchom postępowanie konkursowe                                |                                  |                        |       |                            |      |                         |           |                                                 |        |
| Miejsca szkoleniowe                                     | • |                                                                | -                                |                        |       |                            |      |                         |           |                                                 |        |
| Wnioski o specjalizację                                 |   | Postępowanie nierozpoczęte                                     |                                  |                        |       |                            |      |                         |           |                                                 | ~      |
| Postępowanie kwalifikacyjne                             | • |                                                                |                                  |                        |       |                            |      |                         |           |                                                 |        |
| Postępowanie konkursowe                                 |   | Dane statystyczne                                              |                                  |                        | Aktua | alizacja 06.10.2024, 15:28 | Stat | ystyki procesu wnioskow | ania      | Odśwież                                         | ~      |
| Archiwalne listy rankingowe                             |   |                                                                |                                  |                        |       |                            |      |                         |           |                                                 |        |
| Skierowania do odbywania<br>szkolenia specjalizacyjnego |   | Aby wyświetlić listy rankingowe wybi                           | erz jedną z cech wariantu albo v | wprowadź numer wniosku |       |                            |      |                         |           |                                                 |        |
| Elektroniczne Karty Specjalizac                         | i | Nr postępowania kwalifikacyjnego                               |                                  | Województwo            |       | Dziedzina medycyny         |      | Tryb szkolenia          |           | Numer wniosku                                   |        |
| Diagności laboratoryjni                                 | • | Wybierz                                                        | ~                                | Wybierz                | ~     | Wybierz                    | ~    | Wybierz                 |           | x0000X/X00000X                                  |        |
| Farmaceuci                                              | • |                                                                |                                  |                        |       |                            |      | Wyczyść kryteria        | wyszukiwa | nia Szukaj                                      |        |
| Wyniki egzaminu specjalizacyjneg                        | 0 |                                                                |                                  |                        |       |                            |      |                         |           |                                                 |        |
| Zespoły Ekspertów                                       |   | Wróć do: Strona główna                                         |                                  |                        |       |                            |      |                         |           |                                                 |        |

Rysunek 1 Ekran postępowania konkursowego

Uwaga! W przypadku, gdy nie zakończył się proces weryfikacji formalnej, po kliknięciu Uruchom postępowanie wyświetli się odpowiedni komunikat informujący o braku możliwości rozpoczęcia postępowania.

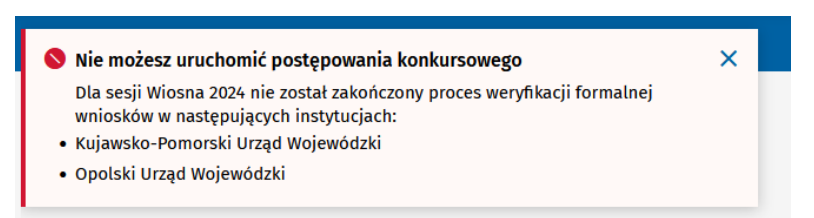

Rysunek 2 Komunikat informujący o niemożliwości uruchomienia postepowania

Po uruchomieniu postępowania system generuje listy rankingowe dla poszczególnych wariantów. Aby odszukać listę rankingową utworzoną dla wybranego wariantu, skorzystaj z wyszukiwarki znajdującej się pod zakładką z danymi statystycznymi.

| Nr postępowania kwalifikac | yjnego ~                          | Województwo<br>Mazowieckie          | Dziedzina medycyny     Alergologia | Tryb szkolenia              | Numer wniosku           xxxxx/xxxxxxxxxxxxxxxxxxxxxxxxxxxxxxx |
|----------------------------|-----------------------------------|-------------------------------------|------------------------------------|-----------------------------|---------------------------------------------------------------|
|                            |                                   |                                     |                                    | Wyczyść kryteria wysz       | ukiwania Szukaj                                               |
|                            |                                   |                                     |                                    | Wszystkich pozycji <b>2</b> | 1 Pokaż na stronie 10                                         |
| Województwo<br>Mazowieckie | Dziedzina medycyny<br>Alergologia | Tryb szkolenia<br>Pozarezydencki    |                                    |                             | Lista rankingowa                                              |
| Województwo<br>Mazowieckie | Dziedzina medycyny<br>Alergologia | Tryb szkolenia<br><b>Rezydencki</b> |                                    |                             | Lista rankingowa                                              |
|                            |                                   |                                     |                                    |                             | 1 Pokaż na stronie 10                                         |

Rysunek 3 Wyszukiwanie list rankingowych

Dla każdego wariantu wyświetlonego na liście dostępny jest przycisk Lista rankingowa. Użycie przycisku spowoduje wyświetlenie listy rankingowej dla wybranego wariantu.

#### Postępowanie konkursowe Wiosna 2021

Lista rankingowa dla wariantu "mazowieckie, alergologia, rezydenckie" - Szkoła Zdrowia Publicznego

|          |             |                 |             |                               |           | < <u>1</u>           | 3 <u>43</u> > Pokaż na stronie 10 V |
|----------|-------------|-----------------|-------------|-------------------------------|-----------|----------------------|-------------------------------------|
| Pozycja  | Nr wniosku  | Imię i nazwisko | Nr wariantu | Status                        | Punktacja | Średnia arytmetyczna | Data złożenia wniosku               |
| 1        | 2021/100103 | Wojciech Złoty  | <b>1</b>    | <b>Zakwalifikowany</b>        | <b>94</b> | <b>4,85</b>          | 16.02.2021 13:35:00                 |
| Pozycja  | Nr wniosku  | Imię i nazwisko | Nr wariantu | Status                        | Punktacja | Średnia arytmetyczna | Data złożenia wniosku               |
| <b>2</b> | 2021/100045 | Joanna Srebrna  | <b>2</b>    | Zakwalifikowany               | <b>92</b> | 4,75                 | 25.02.2021 16:26:05                 |
| Pozycja  | Nr wniosku  | Imię i nazwisko | Nr wariantu | Status                        | Punktacja | Średnia arytmetyczna | Data złożenia wniosku               |
| <b>3</b> | 2021/100134 | Agata Niebieska | <b>1</b>    | Zakwalifikowany               | <b>90</b> | <b>4,85</b>          | 23.02.2021 22:05:34                 |
| Pozycja  | Nr wniosku  | Imię i nazwisko | Nr wariantu | Status                        | Punktacja | Średnia arytmetyczna | Data złożenia wniosku               |
| <b>4</b> | 2021/100444 | Edward Szary    | <b>1</b>    | Zakwalifikowany               | <b>90</b> | 4,75                 | 18.02.2021 11:09:40                 |
|          |             |                 |             |                               |           |                      |                                     |
| Pozycja  | Nr wniosku  | Imię i nazwisko | Nr wariantu | Status                        | Punktacja | Średnia arytmetyczna | Data złożenia wniosku               |
| <b>5</b> | 2021/102787 | Tomasz Biały    | <b>3</b>    | <b>Niezakwalifikowany (Z)</b> | <b>95</b> | <b>4,75</b>          | 19.02.2021 18:25:11                 |
| Pozycja  | Nr wniosku  | Imię i nazwisko | Nr wariantu | Status                        | Punktacja | Średnia arytmetyczna | Data złożenia wniosku               |
| <b>6</b> | 2021/100277 | Jacek Zielony   | <b>2</b>    | Niezakwalifikowany            | <b>86</b> | <b>3,50</b>          | 13.02.2021 14:23:13                 |
| Pozycja  | Nr wniosku  | Imię i nazwisko | Nr wariantu | Status                        | Punktacja | Średnia arytmetyczna | Data złożenia wniosku               |
| <b>7</b> | 2021/100240 | Paweł Czerwony  | <b>1</b>    | <b>Niezakwalifikowany</b>     | <b>73</b> | <b>4,75</b>          | 13.02.2021 14:23:13                 |
| Pozycja  | Nr wniosku  | Imię i nazwisko | Nr wariantu | Status                        | Punktacja | Średnia arytmetyczna | Data złożenia wniosku               |
| <b>8</b> | 2021/105666 | Wojciech Żółty  | <b>4</b>    | <b>Niezakwalifikowany</b>     | <b>70</b> | <b>4,75</b>          | 13.02.2021 14:23:13                 |
| Pozycja  | Nr wniosku  | Imię i nazwisko | Nr wariantu | Status                        | Punktacja | Średnia arytmetyczna | Data złożenia wniosku               |
| 9        | 2021/103898 | Leszek Czarny   | <b>1</b>    | <b>Niezakwalifikowany</b>     | <b>68</b> | <b>4,75</b>          | 13.02.2021 14:23:13                 |

Rysunek 4 Lista rankingowa wybranego wariantu

Na liście rankingowej prezentowane są dane lekarzy zakwalifikowanych i niezakwalifikowanych na wariant specjalizacji wskazany w tytule listy. Statusy, które mogą wystąpić na liście rankingowej:

- Zakwalifikowany oznacza, że lekarz został zakwalifikowany w tym wariancie (jest to wariant z najwyższym priorytetem spośród wariantów, na które się kwalifikował);
- Niezakwalifikowany (Z) oznacza, że lekarz nie został zakwalifikowany w tym wariancie (literka Z oznacza, że lekarz spełniał kryteria kwalifikacji w tym wariancie, ale ostatecznie zakwalifikował się w wariancie o wyższym priorytecie);
- Niezakwalifikowany oznacza, że lekarz nie został zakwalifikowany w tym wariancie.

# 4. Udostępnienie list rankingowych i potwierdzenie miejsca szkoleniowego przez lekarzy

Listy rankingowe utworzone po uruchomieniu postępowania konkursowego muszą być udostępnione lekarzom w celu umożliwienia im zapoznania się z wynikami postępowania oraz potwierdzenia przyjęcia miejsca szkoleniowego.

Aby udostępnić listy rankingowe lekarzom, kliknij przycisk Udostępnij listy rankingowe.

| *                            | SMKK System Meniczewania Kształcznia<br>Pracomiłów Medycznych        | Centrum Medyczne Kształcenia Podyplomowego | ~ |
|------------------------------|----------------------------------------------------------------------|--------------------------------------------|---|
|                              | 🕥 Jeżeli nie widzisz potzebnej funkcji Przejdź do poprzedniej wersji |                                            |   |
| Moje instytucje              | Strona główna                                                        |                                            |   |
| Lekarze/Lekarze dentyści 🔹 👻 | Postępowanie konkursowe Wiosna 2023                                  |                                            |   |
| Programy specjalizacji       | Anuluj postępowanie Udostępnij listy rankingowe                      |                                            |   |
| Miejsca szkoleniowe          | Ftan 1 - Listy rankingowe utworzone                                  | Pohierz liste                              |   |
| Wnioski o specjalizację      | and a surface and some                                               |                                            |   |

Rysunek 5 Ekran postępowania konkursowego po utworzeniu list rankingowych

Przed udostępnieniem list rankingowych system poprosi o wprowadzenie daty, do jakiej lekarze mogą potwierdzić przyjęcie przyznanego miejsca szkoleniowego.

| Udostępni          | listy ranking                                  | gowe         |                        | × |
|--------------------|------------------------------------------------|--------------|------------------------|---|
| Aby udostępnić lis | ty rankingowe wprowa<br>li potwierdzić miejsce | dź datę do k | iedy lekarze i lekarze |   |
| zakwalifikowania s | ie na wybrany wariant.                         | SZKOLEHIOWE  | ε ω ριζγρασκο          |   |
| Data *             |                                                |              |                        |   |
| Wpisz              | Ë                                              |              |                        |   |
|                    |                                                |              |                        |   |
|                    | Nie                                            |              | Tak udostennii         |   |
|                    | NIC.                                           |              | rang autoscepting      |   |

Rysunek 6 Określenie terminu na potwierdzenie przyznanych miejsc przez lekarzy

Po wprowadzeniu daty zatwierdź operację, klikając przycisk Tak, udostępnij.

Od tej chwili lekarze mają możliwość przeglądania wyników postępowania w postaci list rankingowych na warianty specjalizacji wskazane przez siebie we wniosku oraz, w przypadku zakwalifikowania się, mają możliwość potwierdzenia przyznanego miejsca szkoleniowego.

Wniosek lekarza, który został zakwalifikowany na jeden z wariantów specjalizacji przyjmuje status Zakwalifikowany – do potwierdzenia. Po zatwierdzeniu miejsca szkoleniowego przez lekarza status jego wniosku zmienia się na Zakwalifikowany. Jednocześnie na liście rankingowej wariantu, na który się zakwalifikował i potwierdził miejsce szkoleniowe, jego status zmienia się na Potwierdzony.

Wniosek lekarza, który nie został zakwalifikowany na żaden z wybranych przez siebie wariantów specjalizacji oraz wniosek lekarza, który nie potwierdził miejsca szkoleniowego przyjmuje status Niezakwalifikowany.

**Uwaga!** Aktualny stan liczby potwierdzonych miejsc szkoleniowych przez lekarzy możesz zobaczyć w statystykach postępowania.

Wniosek lekarza, który nie został zakwalifikowany na żaden z wybranych przez siebie wariantów specjalizacji przyjmuje status **Niezakwalifikowany**.

# 5. Anulowanie postępowania

W systemie istnieje możliwość anulowania uruchomionego postępowania konkursowego. Anulowanie postępowania polega na wyczyszczeniu list rankingowych, anulowaniu już potwierdzonych miejsc szkoleniowych przez lekarzy (jeśli takowe były) i przywróceniu statusów wniosków sprzed uruchomienia postępowania.

Funkcja anulowania postępowania konkursowego dostępna jest po uruchomieniu postępowania, aż do momentu opublikowania list rankingowych. Oznacza to, że po opublikowaniu list rankingowych pierwszego postępowania nie ma możliwości anulowania pierwszego postępowania (analogicznie w przypadku drugiego etapu postępowania).

Uwaga! Lekarze nie będą mieli dostępu do wyników anulowanego postępowania.

Aby anulować postępowanie konkursowe, kliknij przycisk Anuluj postępowanie.

| *                            | SMK System Monitorowania Kształcenia<br>Pracowników Medycznych        | Centrum Medyczne Kształcenia Podyplom | nowego | ~ |
|------------------------------|-----------------------------------------------------------------------|---------------------------------------|--------|---|
|                              | 🔘 Jeżeli nie widzisz potrzebnej funkcji Przejdź do poprzedniej wersji |                                       |        |   |
| Moje instytucje              | Strona główna                                                         |                                       |        |   |
| Lekarze/Lekarze dentyści 🔹 👻 | Postępowanie konkursowe Wiosna 2023                                   |                                       |        |   |
| Programy specjalizacji       | Anuluj postępowanie Udostępnij listy rankingowe                       |                                       |        |   |
| Miejsca szkoleniowe          | Ptan 1 - Liety rankingowe utworzone                                   | Pobierz liste 🗙                       |        |   |
| Wnioski o specjalizację      |                                                                       | robiere nate                          |        |   |

Rysunek 7 Ekran postępowania po utworzeniu list rankingowych

Po anulowaniu postępowania możliwe jest ponowne uruchomienie postępowania konkursowego.

**Uwaga!** Anulowanie drugiego etapu postępowania konkursowego czyści tylko wyniki drugiego etapu postępowania konkursowego i nie powoduje anulowania wyników pierwszego etapu postępowania konkursowego.

## 6. Opublikowanie list rankingowych

Po udostępnieniu wyników postępowania konkursowego oraz po upływie ustawowego terminu przewidzianego na potwierdzenie przyznanych miejsc szkoleniowych, następuje **publikacja list** rankingowych.

**Uwaga!** Jeśli po opublikowaniu list rankingowych nie ma potrzeby uruchamiania drugiego postępowania (bo wszyscy lekarze potwierdzili przyjęcie przyznanych miejsc szkoleniowych i nie ma wolnych miejsc do rozdzielenia) to publikacja list rankingowych kończy proces postępowania kwalifikacyjnego w danej sesji.

Aby opublikować listy rankingowe, kliknij przycisk **Opublikuj listy rankingowe**.

|                          | * | SMK System Monitorowania Kształcenia<br>Pracowników Medycznych        | Centrum Medyczne Kształcenia Podypiomoweg | go ~ |
|--------------------------|---|-----------------------------------------------------------------------|-------------------------------------------|------|
|                          |   | 🕥 Jeżeli nie widzisz potrzebnej funkcji Przejdź do poprzedniej wersji |                                           |      |
| Moje instytucje          |   | Strona główna                                                         |                                           |      |
| Lekarze/Lekarze dentyści | • | Postępowanie konkursowe Wiosna 2023                                   |                                           |      |
| Programy specjalizacji   | • | Anuluj postępowanie Opublikuj listy rankingowe                        |                                           |      |
| Miejsca szkoleniowe      | • | Ftan 2 - Lictu rankingnwa udastenniana                                | Pobierz liste 🗙                           |      |
| Wnioski o specjalizację  |   | ταμ z - τιστλιαμικμέλομε αποστέλημαμε                                 | Pobletz üstę 👻                            |      |

Rysunek 8 Ekran postępowania po udostępnieniu list rankingowych

Dla każdego wariantu specjalizacji biorącego udział w postępowaniu konkursowym tworzona jest **lista** rankingowa zawierająca listę lekarzy zakwalifikowanych i niezakwalifikowanych. Lekarze oznaczeni na opublikowanej liście rankingowej jako zakwalifikowani, to lekarze, którzy zakwalifikowali się na miejsce szkoleniowe oraz potwierdzili przyjęcie tego miejsca.

Aby wyświetlić opublikowane listy rankingowe w postaci PDF należy kliknąć przycisk **Pobierz listę** i wybrać odpowiednią listę. Więcej informacji znajdziesz w rozdziale Lista dokumentów do pobrania.

# 7. Drugi etap postępowania

Postępowanie konkursowe może być przeprowadzone w dwóch etapach.

Drugi etap kwalifikacji (drugi etap postępowania konkursowego) przeprowadzany jest w przypadku, gdy nie wszyscy lekarze zakwalifikowani w pierwszym etapie potwierdzili przyjęcie przyznanych miejsc szkoleniowych. W przypadku, gdy chociaż jeden lekarz, który został zakwalifikowany w pierwszym etapie nie potwierdzi przyjęcia miejsca szkoleniowego, to zwolnione miejsce szkoleniowe bierze udział w drugim etapie kwalifikacji. Miejsca szkoleniowe potwierdzone przez lekarzy w pierwszym etapie nie biorą udziału w drugim etapie postępowania konkursowego.

#### Zasady udziału w drugim etapie postępowania konkursowego:

- Jeżeli lekarz zakwalifikował się w pierwszym etapie postępowania konkursowego, ale nie potwierdził przyznanego miejsca szkoleniowego, to bierze udział w drugim etapie postępowania z wyłączeniem wariantu, na który się zakwalifikował, ale nie potwierdził przyznanego miejsca szkoleniowego. Jeżeli był to jedyny wybrany przez niego wariant specjalizacji, to w takim przypadku nie bierze udziału w drugim etapie postępowania.
- Jeżeli lekarz nie zakwalifikował się w pierwszym etapie postępowania konkursowego, to bierze udział w drugim etapie postępowania konkursowego dla wszystkich zatwierdzonych wariantów zgłoszonych na wniosku.
- Lekarz, który zakwalifikował się w postępowaniu konkursowym i potwierdził przyjęcie miejsca szkoleniowego nie bierze udziału w drugim etapie postępowania konkursowego.

**Uwaga!** Zasady kwalifikacji oraz konieczność potwierdzenia przyjęcia przydzielonego miejsca szkoleniowego stosuje się tak samo jak podczas pierwszego etapu postępowania konkursowego.

**Opublikowanie list rankingowych** po drugim etapie postępowania konkursowego kończy postępowanie kwalifikacyjne w danej sesji w przypadku procesu MSWiA oraz MON.

W przypadku procesu CMKP po **opublikowanie list rankingowych** wymagane jest podjęcie akcji o zamknięciu postępowania lub uruchomieniu dodatkowego etapu kwalifikacji. Więcej informacji o dodatkowym etapie kwalifikacji znajdziesz w rozdziale Dodatkowy etap postępowania (tylko CMKP).

**Uwaga!** Jeśli dodatkowy etap postępowania nie będzie uruchamiany to wymagane jest zakończenie postępowania.

Aby zakończyć postępowanie kwalifikacyjne po drugim etapie kliknij przycisk Zakończ postępowanie.

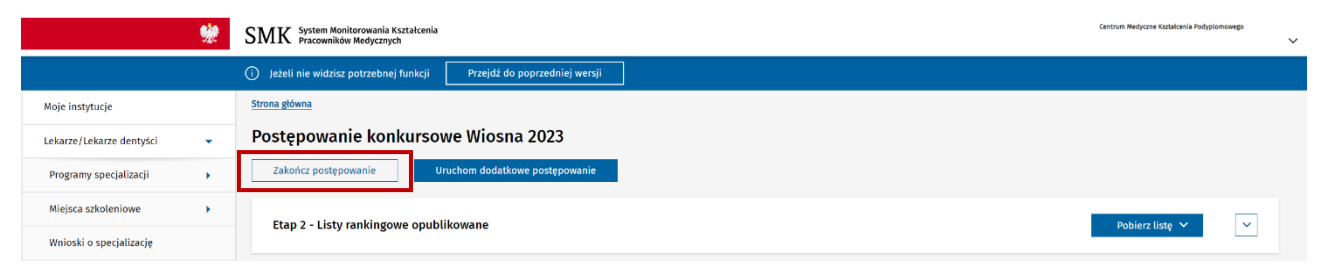

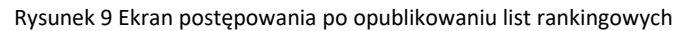

#### 8. Dodatkowy etap postępowania (tylko CMKP)

Dodatkowy etap postępowania dostępy jest tylko w procesie CMKP po opublikowaniu list w drugim etapie.

Po zakończonych dwóch etapach postępowania konkursowego możliwe jest zakończenie postępowania (więcej informacji znajdziesz w rozdziale Drugi etap postępowania)lub przeprowadzenie dodatkowego etapu kwalifikacji (trzeci etap postępowania konkursowego).

Aby uruchomić dodatkowe postępowanie, kliknij przycisk Uruchom dodatkowe postępowanie.

|                          | * | SMK System Monitorowania Kształcenia<br>Pracowników Medycznych          | Centrum Medyczne Kształcenia Podyplomowego | ~        |
|--------------------------|---|-------------------------------------------------------------------------|--------------------------------------------|----------|
|                          |   | 🔘 Jeżeli nie widzisz potrzebnej funkcji 🛛 Przejdź do poprzedniej wersji |                                            |          |
| Moje instytucje          |   | Strona główna                                                           |                                            |          |
| Lekarze/Lekarze dentyści | • | Postępowanie konkursowe Wiosna 2023                                     |                                            |          |
| Programy specjalizacji   | • | Zakończ postępowanie Uruchom dodatkowe postępowanie                     |                                            |          |
| Miejsca szkoleniowe      | • | Stan 2 - Licturankinguwa onuhlikuwana                                   | Debierr licte X                            | 5        |
| Wnioski o specjalizację  |   |                                                                         |                                            | <u> </u> |

Rysunek 10 Ekran postępowania po opublikowaniu list rankingowych

Przed potwierdzeniem uruchomienia dodatkowego etapu wymagane jest wybranie dziedzin medycyny, dla których ma być uruchomiony dodatkowy etap postępowania.

| <del>%</del>                          | SMK System Monitorowania Ksztalcenia<br>Pracowników Medycznych                               | Centrum Medyczne Kształcenia Podypłomowego |
|---------------------------------------|----------------------------------------------------------------------------------------------|--------------------------------------------|
|                                       | ① Jeżeli nie widzisz potrzebnej funkcji Przejdź do poprzedniej wersji                        |                                            |
| Moje instytucje                       | Strona główna                                                                                |                                            |
| Lekarze/Lekarze dentyści 🔹 👻          | Postępowanie konkursowe Wiosna 2023                                                          |                                            |
| Programy specjalizacji                | Zakończ postępowanie Uruchom dodatkowe postępowanie                                          |                                            |
| Miejsca szkoleniowe                   | omienie postępowania konkursowego                                                            | ×                                          |
| Wnioski o specjalizacj<br>Wybierz dzi | edziny medycyny dla których zostanie przeprowadzony dodatkowy etap postępowania konkursowego |                                            |
| Postępowanie kwalifik                 |                                                                                              |                                            |
| Postępowanie konku 286                | uczba rezycentur moziwa do przydzielenia w dobatkowym postępowaniu                           | ~                                          |
| Archiwalne listy rank Dziedziny me    | edycyny *                                                                                    |                                            |
| Skierowania do odbyw                  | pozycji 5 X V                                                                                |                                            |
| szkolenia specjalizacy Alergologia    | a x Angiologia x Audiologia i foniatria x Chirurgia dziecięca x Chirurgia ogólna x           |                                            |
| Elektroniczne Karty Sp                |                                                                                              |                                            |
|                                       |                                                                                              | Szukaj                                     |
|                                       | Anuluj                                                                                       | Uruchom                                    |
|                                       | Przejdż do: Strona główna                                                                    |                                            |

Rysunek 11 Ekran z wyborem dziedzin medycyny w dodatkowym etapie postępowania

Lista dostępnych dziedzin medycyny zawiera pełną listę dziedzin medycyny. Powyżej prezentowana jest informacja o sumie wolnych miejsc rezydenckich w wybranych dziedzinach we wszystkich województwach.

Uwaga! Kwalifikacja w trzecim etapie zostanie przeprowadzona tylko w wybranych dziedzinach medycyny.

Po wskazaniu dziedzin medycyny, kliknij przycisk Uruchom.

Dalsze kroki są identyczne jak w przypadku pierwszego i drugiego postępowania, czyli po uruchomieniu postępowania system generuje listy rankingowe dla poszczególnych wariantów. Następnie listy rankingowe utworzone po uruchomieniu postępowania konkursowego muszą być udostępnione lekarzom w celu umożliwienia im zapoznania się z wynikami postępowania oraz potwierdzenia przyjęcia miejsca

szkoleniowego. Ostatnim krokiem jest publikacja list rankingowych i zakończenie postępowania kwalifikacyjnego w danej sesji.

#### Zasady określające liczbę wolnych miejsc w wybranych dziedzinach medycyny w dodatkowym etapie:

- Kwalifikacja w dodatkowym etapie następuje tylko na miejsca rezydenckie w ramach wybranych dziedzin medycyny (dziedziny priorytetowe).
- Liczba wolnych miejsc rezydenckich w wybranych dziedzinach w danym województwie jest równa sumie opublikowanych miejsc rezydenckich i pozarezydenckich we wszystkich województwach pomniejszonej o liczbę miejsc potwierdzonych (zarówno rezydenckich jak i pozarezydenckich) w pierwszym i drugim etapie postępowania.

#### Zasady kwalifikacji lekarzy w dodatkowym etapie:

- Zasady kwalifikacji oraz konieczność potwierdzenia przyjęcia przydzielonego miejsca szkoleniowego stosuje się tak samo jak podczas pierwszego etapu postępowania konkursowego.
- Jeśli suma miejsc zakwalifikowanych w dodatkowym etapie oraz potwierdzonych miejsc rezydenckich w pierwszym lub drugim etapie przekroczy liczbę opublikowanych miejsc rezydenckich to osoby, zakwalifikowane w dodatkowym etapie o najmniejszej liczbie punktów dla zakwalifikowanego wariantu muszą być oznaczone jako niezakwalifikowane tak by suma miejsc zakwalifikowanych w dodatkowym etapie oraz potwierdzonych miejsc rezydenckich w pierwszym lub drugim etapie nie przekroczyła całkowitej liczby opublikowanych miejsc rezydenckich w danej sesji.

#### Zasady udziału w dodatkowym etapie postępowania konkursowego:

- Lekarz, który zakwalifikował się i potwierdził przyznane miejsce w pierwszym lub drugim etapie postępowania, nie bierze udziału w dodatkowym etapie postępowania.
- Pozostali lekarze biorą udział w dodatkowym postępowaniu w wybranych dziedzinach o ile posiadają na wniosku warianty ze wskazanymi dziedzinami w trybie rezydenckim, z wyłączeniem wariantów, na które zostali zakwalifikowani i nie potwierdzili miejsca w pierwszym lub drugim etapie postępowania.

**Opublikowanie list rankingowych** po dodatkowym etapie postępowania konkursowego kończy postępowanie kwalifikacyjne w danej sesji.

### 9. Historia przebiegu postępowania

Zarówno dla toczącego się postępowania konkursowego jak i postępowań archiwalnych istnieje możliwość przeglądania historii przebiegu postępowania konkursowego.

W ramach historii prezentowana jest lista zdarzeń, począwszy od uruchomienia postępowania, poprzez udostępnienie i publikację list rankingowych, zarówno dla pierwszego etapu jak i drugiego etapu postępowania konkursowego.

Aby wyświetlić historię, na głównym ekranie postępowania rozwiń pozycję z aktualnym statusem danego postępowania.

| *                            | SMK System Monitorowania Kształcenia<br>Pracowniktów Medycznych                                  | Centrum Medyczne Kształcenia Podyplomowego | ~ |
|------------------------------|--------------------------------------------------------------------------------------------------|--------------------------------------------|---|
|                              | <ul> <li>Jeżeli nie widzisz potrzebnej funkcji</li> <li>Przejdź do poprzedniej wersji</li> </ul> |                                            |   |
| Moje instytucje              | Strona główna                                                                                    |                                            |   |
| Lekarze/Lekarze dentyści 🔹 🕨 | Postępowanie konkursowe Wiosna 2023                                                              |                                            |   |
|                              | Postępowanie zakończone                                                                          | Pobierz listę 🔺 🗸 🗸                        |   |

Rysunek 12 Ekran postępowania z widocznym aktualnym statusem

System wyświetli pełną historię danego postępowania konkursowego z posortowaną listą zdarzeń.

| Postępowanie zakończone                 |                    |                                      | Pobierz listę 🗸 | ^ |
|-----------------------------------------|--------------------|--------------------------------------|-----------------|---|
| Status<br>Listy rankingowe opublikowane | Data<br>28.04.2023 | Numer postępowania konkursowego<br>2 |                 |   |
| Status<br>Przetwarzanie wyników         | Data<br>28.04.2023 | Numer postępowania konkursowego<br>2 |                 |   |
| Status<br>Listy rankingowe udostępnione | Data<br>17.04.2023 | Numer postępowania konkursowego<br>2 |                 |   |
| Status<br>Listy rankingowe utworzone    | Data<br>17.04.2023 | Numer postępowania konkursowego<br>2 |                 |   |
| Status<br>Kwalifikacja wniosków         | Data<br>17.04.2023 | Numer postępowania konkursowego<br>2 |                 |   |
| Status<br>Postępowanie nierozpoczęte    | Data<br>17.04.2023 | Numer postępowania konkursowego<br>2 |                 |   |
| Status<br>Listy rankingowe opublikowane | Data<br>17.04.2023 | Numer postępowania konkursowego<br>1 |                 |   |
| Status<br>Przetwarzanie wyników         | Data<br>17.04.2023 | Numer postępowania konkursowego<br>1 |                 |   |
| Status<br>Listy rankingowe udostępnione | Data<br>06.04.2023 | Numer postępowania konkursowego<br>1 |                 |   |
| Status<br>Listy rankingowe utworzone    | Data<br>04.04.2023 | Numer postępowania konkursowego<br>1 |                 |   |
| Status<br>Kwalifikacja wniosków         | Data<br>04.04.2023 | Numer postępowania konkursowego<br>1 |                 |   |
| Status<br>Postępowanie nierozpoczęte    | Data<br>04.04.2023 | Numer postępowania konkursowego<br>1 |                 |   |

Rysunek 13 Historia postępowania konkursowego w przypadku dwóch etapów

| <sub>ępowan</sub> ie konkurs                                | sowe Wios                        | na 2024                                                                             |                 |
|-------------------------------------------------------------|----------------------------------|-------------------------------------------------------------------------------------|-----------------|
| stępowanie zakończone                                       |                                  |                                                                                     | Pobierz listę 🗸 |
| tus                                                         | Data                             | Numer postępowania konkursowego                                                     |                 |
| ty rankingowe opublikowane                                  | <b>01.07.2024</b>                | 3                                                                                   |                 |
| tus                                                         | Data                             | Numer postępowania konkursowego                                                     |                 |
| etwarzanie wynikow                                          | 01.07.2024                       | 3                                                                                   |                 |
| tus                                                         | Data                             | Numer postępowania konkursowego                                                     |                 |
| ty rankingowe udostępnione                                  | 01.07.2024                       | 3                                                                                   |                 |
| tus                                                         | Data                             | numer postępowania konkursowego                                                     |                 |
| nerowanie list                                              | 01.07.2024                       | 3                                                                                   |                 |
| tus                                                         | Data                             | Numer postępowania konkursowego                                                     |                 |
| ty rankingowe utworzone                                     | 01.07.2024                       | 3                                                                                   |                 |
| tus<br><b>alifikacja wniosków</b><br>tus                    | Data<br>01.07.2024<br>Data       | -<br>Numer postępowania konkursowego<br><b>3</b><br>Numer postępowania konkursowego |                 |
| stępowanie nierozpoczęte                                    | 01.07.2024                       | 3                                                                                   |                 |
| tus                                                         | Data                             | Numer postępowania konkursowego                                                     |                 |
| ty rankingowe opublikowane                                  | 01.07.2024                       | 2                                                                                   |                 |
| tus                                                         | Data                             | Numer postępowania konkursowego                                                     |                 |
| <b>etwarzanie wyników</b>                                   | <b>01.07.2024</b>                | 2                                                                                   |                 |
| tus                                                         | Data                             | Numer postępowania konkursowego                                                     |                 |
| ty rankingowe udostępnione                                  | 01.07.2024                       | 2                                                                                   |                 |
| tus                                                         | Data                             | Numer postępowania konkursowego                                                     |                 |
| nerowanie list                                              | 01.07.2024                       | 2                                                                                   |                 |
| us<br>ty rankingowe utworzone<br>tus<br>alifikacja wniosków | 01.07.2024<br>Data<br>01.07.2024 | Numer postępowania konkursowego<br>2<br>Numer postępowania konkursowego<br>2        |                 |
| tus                                                         | Data                             | Numer postępowania konkursowego                                                     |                 |
| <b>stępowanie nierozpoczęte</b>                             | <b>01.07.2024</b>                | Z                                                                                   |                 |
| tus                                                         | Data                             | Numer postępowania konkursowego                                                     |                 |
| ty rankingowe opublikowane                                  | 01.07.2024                       | 1                                                                                   |                 |
| tus                                                         | Data                             | Numer postępowania konkursowego                                                     |                 |
| etwarzanie wyników                                          | 01.07.2024                       | 1                                                                                   |                 |
| tus                                                         | Data                             | Numer postępowania konkursowego                                                     |                 |
| ty rankingowe udostępnione                                  | 04.04.2024                       | 1                                                                                   |                 |
| tus                                                         | Data                             | Numer postępowania konkursowego                                                     |                 |
| tus                                                         | Data                             | Numer postępowania konkursowego                                                     |                 |
| alifikacja wniosków                                         | 04.04.2024                       | 1                                                                                   |                 |
| tus                                                         | Data                             | Numer postępowania konkursowego                                                     |                 |
| stępowanie nierozpoczęte                                    | 04.04.2024                       | 1                                                                                   |                 |

Rysunek 14 Historia postępowania konkursowego w przypadku trzech etapów

### 10. Lista dokumentów do pobrania

Aby wyświetlić listę dokumentów należy kliknąć przycisk Pobierz listę.

| rona główna » Archiwalne listy rankingowe                          |                          |                                |     |                                                           |
|--------------------------------------------------------------------|--------------------------|--------------------------------|-----|-----------------------------------------------------------|
| ostępowanie konkursowe Jesień 2023                                 |                          |                                |     |                                                           |
|                                                                    |                          |                                |     |                                                           |
| Postanowania zakoństana                                            |                          |                                |     | Debiarr liste                                             |
| Postępowanie zakończone                                            |                          |                                |     | Ostateczna lista lekarzy zakwalifikowanych po 2 etapje    |
| Dane statystyczne                                                  |                          | Aktualizacja 04.10.2024, 07:17 | Sta | Ostateczna lista lekarzy niezakwalifikowanych po 2 etapie |
|                                                                    |                          |                                |     | Lista lekarzy niezakwalifikowanych w 3 etapie             |
|                                                                    |                          |                                |     | Dane analityczne                                          |
| Aby wyświetlić listy rankingowe wybierz jedną z cech wariantu albo | o wprowadź numer wniosku |                                |     | Dane o przyznanych miejscach                              |
| Nr postępowania kwalifikacyjnego                                   | Województwo              | Dziedzina medycyny             |     | Tryb szkolenia Numer wniosku                              |
| 3 ~                                                                | Wybierz                  | ✓ Wybierz                      | ~   | Wybierz V XXXXXXXXXXXXXXXXXXXXXXXXXXXXXXXXXXX             |
|                                                                    |                          |                                |     | Wyczyść kryteria wyszukiwania Szukaj                      |
|                                                                    |                          |                                |     |                                                           |
| jć do: Strona główna                                               |                          |                                |     |                                                           |

Rysunek 15 Lista dostępnych dokumentów do pobrania po trzech etapach

Uwaga! Lista dokumentów może być różna w zależności od statusu postępowania.

Od momentu wygenerowania list rankingowych w pierwszym etapie dostępna będzie opcja pobrania trzech dokumentów:

- Dane analityczne dokument zawiera listę wszystkich wniosków biorących udział w postępowaniu kwalifikacyjnym wraz z dodatkowymi informacjami, umożliwiającymi przygotowywanie szczegółowych analiz. Dokument dostępny jest w formacie CSV i będzie możliwy do pobrania na każdym etapie postępowania;
- Dane o przyznanych miejscach dokument zawiera zagregowane dane o przyznanych i potwierdzonych miejscach szkoleniowych w podziale na dziedziny specjalizacji (dotyczy MON i MSWiA) oraz dziedziny specjalizacji, województwo i tryb (dotyczy CMKP). Dokument dostępny jest w formacie XLS i będzie możliwy do pobrania na każdym etapie postępowania;
- Wybrane dane kwalifikacji z kryterium średniej lub daty dokument prezentuje zestawienie wniosków na każdym etapie (dotyczy etapu nr 1 i nr 2) postępowania w przypadku, gdzie o kwalifikacji decydowało kryterium średniej ocen lub kryterium daty złożenia wniosku (dotyczy CMKP i MSWiA) albo kryterium czynnej służby wojskowej lub kryterium daty złożenia wniosku (MON). Jednocześnie prezentowane dane uwzględniają sytuację w której przynajmniej jeden wniosek został zakwalifikowany oraz przynajmniej jeden wniosek został niezakwalifikowany ub został zakwalifikowany na wariant mniej preferowany od wariantu w którym o kwalifikacji decydowało jedno z dodatkowych kryterium (średnia ocena, czynna służba, data złożenia wniosku). Dokument dostępny jest w formacie XLS i będzie możliwy do pobrania na każdym etapie postępowania.

Po opublikowaniu wyników pierwszego etapu postepowania ("Etap 1 – Listy rankingowe opublikowane") dostępna jest następująca lista dokumentów:

- "Etap 1 lista lekarzy, którzy potwierdzili przyjęcie wskazanego miejsca";
- "Etap 1 lista lekarzy, którzy nie potwierdzili przyjęcie wskazanego miejsca";
- "Etap 1 lista pozostałych lekarzy, nie zakwalifikowanych do szkolenia";
- "Dane analityczne";
- "Dane o przyznanych miejscach";
- "Wybrane dane kwalifikacji z kryterium średniej lub daty".

Po utworzeniu list rankingowych w drugim etapie postepowania ("Etap 2 – Listy rankingowe utworzone") dostępna jest następująca lista dokumentów:

- "Etap 1 lista lekarzy, którzy potwierdzili przyjęcie wskazanego miejsca";
- "Etap 1 lista lekarzy, którzy nie potwierdzili przyjęcie wskazanego miejsca";
- "Etap 1 lista pozostałych lekarzy, nie zakwalifikowanych do szkolenia";
- "Etap 2 lista lekarzy zakwalifikowanych do szkolenia specjalizacyjnego";
- "Etap 2 lista lekarzy niezakwalifikowanych do szkolenia specjalizacyjnego";
- "Dane analityczne";
- "Dane o przyznanych miejscach";
- "Wybrane dane kwalifikacji z kryterium średniej lub daty".

Po opublikowaniu wyników drugiego etapu postepowania ("Etap 2 – Listy rankingowe opublikowane") dostępna jest następująca lista dokumentów:

- "Etap 1 lista lekarzy, którzy potwierdzili przyjęcie wskazanego miejsca";
- "Etap 1 lista lekarzy, którzy nie potwierdzili przyjęcie wskazanego miejsca";
- "Etap 1 lista pozostałych lekarzy, nie zakwalifikowanych do szkolenia";
- "Etap 2 lista lekarzy zakwalifikowanych do szkolenia specjalizacyjnego";
- "Etap 2 lista lekarzy niezakwalifikowanych do szkolenia specjalizacyjnego";
- "Ostateczna lista lekarzy zakwalifikowanych po 2 etapie";
- "Ostateczna lista lekarzy niezakwalifikowanych po 2 etapie";
- "Dane analityczne";
- "Dane o przyznanych miejscach";
- "Wybrane dane kwalifikacji z kryterium średniej lub daty".

Po opublikowaniu wyników trzeciego etapu postepowania ("Postępowanie zakończone") dostępna jest następująca lista dokumentów:

- "Ostateczna lista lekarzy zakwalifikowanych po 2 etapie";
- "Ostateczna lista lekarzy niezakwalifikowanych po 2 etapie".
- "Lista lekarzy zakwalifikowanych w 3 etapie";
- "Lista lekarzy niezakwalifikowanych w 3 etapie";
- "Dane analityczne";
- "Dane o przyznanych miejscach";
- "Wybrane dane kwalifikacji z kryterium średniej lub daty".

Aby wyświetlić powyższe listy rankingowe w postaci PDF należy kliknąć przycisk **Pobierz listę**, a następnie wskazać odpowiednią listę.

#### 11. Dane statystyczne postepowania konkursowego

Przed rozpoczęciem postępowania konkursowego, w trakcie jego trwania oraz po zakończeniu postępowania istnieje możliwość przeglądania statystyk dotyczących liczby złożonych wniosków, liczby zakwalifikowanych osób oraz liczby potwierdzonych kwalifikacji.

Aby wyświetlić statystyki, na głównym ekranie postępowania rozwiń pozycję Dane statystyczne.

| na główna » Archiwalne listy rankingowe                                                                 |                                                                      |                                |                                                                                   |                   |
|----------------------------------------------------------------------------------------------------|----------------------------------------------------------------------|--------------------------------|-----------------------------------------------------------------------------------|-------------------|
| stępowanie konkursowe Jesie                                                                             | ń 2023                                                               |                                |                                                                                   |                   |
|                                                                                                    |                                                                      |                                |                                                                                   |                   |
|                                                                                                    |                                                                      |                                |                                                                                   |                   |
| Postępowanie zakończone                                                                                 |                                                                      |                                |                                                                                   | Pobierz listę 🗸 🗸 |
|                                                                                                    |                                                                      |                                |                                                                                   |                   |
|                                                                                                    |                                                                      |                                |                                                                                   |                   |
| Dane statystyczne                                                                                       |                                                                      | Aktualizacja 04.10.2024, 07:17 | Statystyki procesu wnioskowan                                                     | ia Odśwież 🗸      |
| Dane statystyczne                                                                                       |                                                                      | Aktualizacja 04:10.2024, 07:17 | Statystyki procesu wnioskowan                                                     | ia Odśwież 🗸      |
| Dane statystyczne                                                                                       |                                                                      | Aktualizacja 04.10.2024, 07:17 | Statystyki procesu wnioskowan                                                     | ia Odśwież 🗸      |
| Dane statystyczne                                                                                       |                                                                      | Aktualizacja 04.10.2024, 07:17 | Statystyki procesu wnioskowan                                                     | ia Odśwież 🗸      |
| Dane statystyczne<br>Aby wyświetlić listy rankingowe wybierz jedną z                                    | cech wariantu albo wprowadź numer wniosk                             | Aktualizacja 04.10.2024, 07:17 | Statystyki procesu wnioskowan                                                     | ia Odśwież 🗸      |
| Dane statystyczne Aby wyświetlić listy rankingowe wybierz jedną z w<br>Nr postępowania kwalifikacyjnego | cech wariantu albo wprowadź numer wniosk<br>Województwo<br>V Wybierz | Aktualizacja 04.10.2024, 07:17 | Statystyki procesu wnioskowan<br>Tryb szkolenia                                   | Numer wniosku     |
| Dane statystyczne Aby wyświetlić listy rankingowe wybierz jedną z o Nr postępowania kwalifikacyjnego 3  | cech wariantu albo wprowadź numer wniosk<br>Województwo<br>Vybierz   | Aktualizacja 04.10.2024, 07:17 | Statystyki procesu wnioskowan<br>Tryb szkolenia<br>Wybierz                        | Numer wniosku     |
| Dane statystyczne Aby wyświetlić listy rankingowe wybierz jedną z Nr postępowania kwalifikacyjnego 3    | cech wariantu albo wprowadź numer wniosk<br>Województwo<br>V Wybierz | Aktualizacja 04.10.2024, 07:17 | Statystyki procesu wnioskowan<br>Tryb szkolenia<br>Wybierz<br>Wyczyść kryteria wy | ia Odśwież 🗸      |
| Dane statystyczne Aby wyświetlić listy rankingowe wybierz jedną z Nr postępowania kwalifikacyjnego 3    | cech wariantu albo wprowadź numer wniosk<br>Województwo<br>V Wybierz | Aktualizacja 04.10.2024, 07:17 | Statystyki procesu wnioskowan<br>Tryb szkolenia<br>Wybierz<br>Wyczyść kryteria wy | ia Odśwież 🗸      |

Rysunek 16 Ekran postępowania konkursowego z sekcją Dane statystyczne

System wyświetli statystyki dla postępowania konkursowego.

Aby odświeżyć dane kliknij przycisk Odśwież.

| Peterprovenie zakończone       Delet listy view wieskowne in wieskow zakończone       Attwistyczne       Attwistyczne       Attwistyczne       Attwistyczne       Attwistyczne       Oddwiez         Sespiesco 2023       Sama przejanym winośców       Ozkone       O popowy       Zatwierdzene       O bawińkacji       O draczone         Stama przejanym winośców       Ozkone       O popowy       Zatwierdzene       Do bawińkacji       O draczone         Stama przejanym winośców       O zakone       O popowy       Zatwierdzene       Do kaulikacji       O draczone         Stama przejanym winośców       O zakone       O popowy       Zatwierdzene       Do kaulikacji       O draczone         Stama winośców zakujilikowane       Reydencie zakujilikowane       Pozarezydencie izakujilikowane       Pozarezydencie izakujilikowane       I T 2         Stama winośców zakujilikowane       Reydencie zakujilikowane       Pozarezydencie potwierdzene       Pozarezydencie potwierdzene       I I I 2         Stama winośców zakujilikowane       Reydencie zakujilikowane       Pozarezydencie potwierdzene       Pozarezydencie potwierdzene       I I I 2         Stama wiej kładzi (Potwierdzene       I O I I I I I I I I I I I I I I I I I I                                                                                                    |                                              |                                             |                                    |                                             |                                |                     |
|----------------------------------------------------------------------------------------------------|----------------------------------------------|---------------------------------------------|------------------------------------|---------------------------------------------|--------------------------------|---------------------|
| Aktualizacja 04.00.2024, 07.17 Statystyki procesu wnioskowania Odówieź  eseja jesień 2023  uma przestanych wniosków O 0 0 0 0 0 0 0 0 0 0 0 0 0 0 0 0 0 0                                                                                                    | ostępowanie zakończone                       |                                             |                                    |                                             |                                | Pobierz listę 🗸     |
| iesja jesief 2023<br>iuma przesłanych wniosków z kozenie i obo porzewy zawaliktowane i oporzewy denokcie zakwaliktowane i oporzewy denokcie zakwaliktowane i oporzewy denokcie zakwaliktowane i oporzewy denokcie potwierdzone i oporzewy denokcie potwierdzone i oporzewy        | ane statystyczne                             |                                             |                                    | Aktualizacja 04.10.2024, 07:17              | Statystyki procesu wnioskowa   | ania Odśwież .      |
| ama przesłanych wniośców<br>O<br>O<br>O<br>                                                                                                    | esja Jesień 2023                             |                                             |                                    |                                             |                                |                     |
| Bana opublikowanych miejsc         Rezydenckie*         Potarezydenckie           G580         662         48         1018           Potepowanie n1                                                                                                    | uma przesłanych wniosków<br>076              | Złożone<br>O                                | Do poprawy<br><b>36</b>            | Zatwierdzone<br>O                           | Do kwalifikacji<br><b>7027</b> | Odrzucone<br>13     |
| Opstepowanie nr 1         Rezydenckie zakwalifikowane*         Doktoranckie zakwalifikowane         Pozarezydenckie zakwalifikowane           438         326         30         1112           iuma kwalifikacji potwierdzonych<br>6622         Rezydenckie potwierdzone*         Doktoranckie potwierdzone         Pozarezydenckie potwierdzone           662         3690         20         Pozarezydenckie potwierdzone         Pozarezydenckie potwierdzone           662         200         200         Pozarezydenckie potwierdzone         Pozarezydenckie potwierdzone           662         200         10         Pozarezydenckie potwierdzone         Pozarezydenckie potwierdzone           622         200         10         Doktoranckie zakwalifikowane         Pozarezydenckie potwierdzone           622         20         10         102           100         Rezydenckie potwierdzone*         Doktoranckie potwierdzone         Pozarezydenckie potwierdzone           620         249         Doktoranckie potwierdzone         Pozarezydenckie potwierdzone           630         30         Sotepowanie Modzkowe         Sotepowanie Modzkowe           630         30         Sotepowanie         Sotepowanie Modzkowe           630         195         Sotepowanie Modzkowe         Sotepowanie Modzkowe           63                                                                                                    | uma opublikowanych miejsc<br><b>6380</b>     | Rezydenckie *<br>6262                       | W tym doktoranckie<br><b>48</b>    | Pozarezydenckie<br><b>10118</b>             |                                |                     |
| uma wniosków zakwalifikowane'<br>438Rezydenckie zakwalifikowane'<br>436Doktoranckie zakwalifikowane<br>43Pozarezydenckie zakwalifikowane<br>1112uma kwalifikacji potwierdzone'<br>3690Doktoranckie potwierdzone<br>42Pozarezydenckie potwierdzone<br>942ostępowanie r 2uma wniosków zakwalifikowane'<br>50Doktoranckie zakwalifikowane<br>1Pozarezydenckie zakwalifikowane<br>942uma wniosków zakwalifikowane'<br>22Rezydenckie zakwalifikowane'<br>50Doktoranckie zakwalifikowane<br>1Pozarezydenckie zakwalifikowane<br>102uma wniosków zakwalifikowane'<br>22Rezydenckie zakwalifikowane'<br>50Doktoranckie zakwalifikowane<br>1Pozarezydenckie zakwalifikowane<br>102uma wniosków zakwalifikowane'<br>50Rezydenckie zakwalifikowane<br>50Doktoranckie potwierdzone<br>50Pozarezydenckie zakwalifikowane<br>50uma wniosków zakwalifikowane<br>50Rezydenckie zakwalifikowane<br>50Doktoranckie potwierdzone'<br>50Pozarezydenckie zakwalifikowane<br>50uma wniosków potwierdzone'<br>50Rezydenckie zakwalifikowane<br>50Rezydenckie zakwalifikowane<br>50Pozarezydenckie zakwalifikowane<br>50uma wniosków potwierdzone'<br>50Rezydenckie zakwalifikowane<br>50Rezydenckie zakwalifikowane<br>50Pozarezydenckie zakwalifikowane<br>                                                                                                    | ostępowanie nr 1                             |                                             |                                    |                                             |                                |                     |
| uma kwalifikacji potwierdzoneh<br>632Rezydenckie potwierdzoneh<br>2690Doktoranckie potwierdzoneh<br>20Pozarezydenckie potwierdzoneh<br>942workepowanie nr 2                                                                                                    | uma wniosków zakwalifikowanych<br><b>438</b> | Rezydenckie zakwalifikowane *<br>4326       | Doktoranckie zakwalifikowane<br>43 | Pozarezydenckie zakwalifikow<br><b>1112</b> | vane                           |                     |
| Postępowanie nr 2         Postępowanie nr 2           Sza         Sz0         1         102           suma kwalifikowanych<br>Sz2         Rezydenckie zakwalifikowane *<br>249         Doktoranckie potwierdzone<br>0         Pozarezydenckie zakwalifikowane<br>30           rostępowanie dodatkowe         Rezydenckie zakwalifikowane<br>249         Doktoranckie potwierdzone<br>0         Pozarezydenckie potwierdzone<br>30           rostępowanie dodatkowe         Rezydenckie zakwalifikowane<br>30         S         S           rostępowanie dodatkowe         S         S         S           rostępowanie dodatkowe         S         S         S           rostępowanie dodatkowe         S         S         S           rostępowanie dodatkowe         S         S         S           rostępowanie dodatkowe         S         S         S           rostępowanie postępowanie         Rezydenckie zakwalifikowane<br>195         S         S           rostępowanie postępowanie         Rezydenckie potwierdzone<br>195         S         S           rostępowanie postępowanie         S         S         S           rum przyznanych miejsc         Rezydenckie *<br>134         Doktoranckie         Pozarezydenckie<br>195                                                                                                    | uma kwalifikacji potwierdzonych<br>632       | Rezydenckie potwierdzone *<br>3690          | Doktoranckie potwierdzone<br>42    | Pozarezydenckie potwierdzor<br><b>942</b>   | ne                             |                     |
| uma wniośków zakwalifikowane<br>22     Rezydenckie zakwalifikowane<br>50     Doktoranckie zakwalifikowane<br>1     Pozarezydenckie zakwalifikowane<br>10       uma kwalifikacji potwierdzonych<br>02     Rezydenckie potwierdzone<br>249     Doktoranckie potwierdzone<br>0     Pozarezydenckie potwierdzone<br>53       ostępowanie dodatkowe<br>50     Rezydenckie zakwalifikowane<br>30     Rezydenckie zakwalifikowane<br>30     Pozarezydenckie potwierdzone<br>53       uma wniosków zakwalifikowane<br>50     Rezydenckie zakwalifikowane<br>30     Pozarezydenckie potwierdzone<br>50     Pozarezydenckie potwierdzone<br>50       uma wniosków potwierdzonych<br>51     Rezydenckie potwierdzone<br>195     Pozarezydenckie<br>50     Pozarezydenckie<br>50       uma wniosków potwierdzonych<br>52     Rezydenckie potwierdzone<br>195     Pozarezydenckie<br>50       uma wniosków potwierdzonych<br>53     Rezydenckie potwierdzone<br>195     Pozarezydenckie<br>50       uma przyznanych miejsc<br>129     Rezydenckie *<br>134     Doktoranckie<br>20     Pozarezydenckie<br>50                                                                                                    | ostępowanie nr 2                             |                                             |                                    |                                             |                                |                     |
| uma kwalifikacji potwierdzonych<br>Q2     Rezydenckie potwierdzone<br>249     Doktoranckie potwierdzone<br>0     Pozarezydenckie potwierdzone<br>30       vostepowanie dodatkowe<br>sono     Rezydenckie zakwalifikowane<br>30                                                                                                    | uma wniosków zakwalifikowanych<br><b>22</b>  | Rezydenckie zakwalifikowane *<br><b>520</b> | Doktoranckie zakwalifikowane<br>1  | Pozarezydenckie zakwalifikow<br><b>102</b>  | vane                           |                     |
| va kavalifikowanych<br>50 350<br>495 195<br>Acodemowanie postępowanie postępowa | uma kwalifikacji potwierdzonych<br><b>02</b> | Rezydenckie potwierdzone *<br><b>249</b>    | Doktoranckie potwierdzone<br>O     | Pozarezydenckie potwierdzor<br><b>53</b>    | ie                             |                     |
| uma wniośków zakwalifikowane<br>50 350<br>uma wniośków potwierdzone<br>95<br>odsumowanie postępowania k                                                                                                    | ostępowanie dodatkowe                        |                                             |                                    |                                             |                                |                     |
| uma wniośków potwierdzonych<br>95 195 15<br>todsumowanie postępowania kwurzowego<br>uma przyznanych miejsc Rzydenckie* Doktoranckie Pozarezydenckie<br>129 4134 42 995                                                                                                    | uma wniosków zakwalifikowanych<br><b>50</b>  | Rezydenckie zakwalifikowane<br><b>350</b>   |                                    |                                             |                                |                     |
| odsumowanie postępowania konkursowego<br>uma przyznanych miejsc Rezydenckie * Doktoranckie Pozarezydenckie<br>129 4134 42 995                                                                                                    | uma wniosków potwierdzonych<br><b>95</b>     | Rezydenckie potwierdzone<br><b>195</b>      |                                    |                                             |                                |                     |
| uma przyznanych miejsc Rezydenckie * Doktoranckie Pozarezydenckie<br>129 4134 42 995                                                                                                    | odsumowanie postępowania k                   | onkursowego                                 |                                    |                                             |                                |                     |
|                                                                                                    | uma przyznanych miejsc<br><b>129</b>         | Rezydenckie *<br>4134                       | Doktoranckie<br>42                 | Pozarezydenckie<br>995                      |                                |                     |
| tezydenckie łącznie z doktoranckimi                                                                                                    | ezydenckie łącznie z doktorano               | kimi                                        |                                    |                                             |                                |                     |
|                                                                                                    | by wyświetlić listy rankingowe               | wybierz jedną z cech wariantu alb           | o wprowadź numer wniosku           |                                             |                                |                     |
| \by wyświetlić listy rankingowe wybierz jedną z cech wariantu albo wprowadź numer wniosku                                                                                                    | r postępowania kwalifikacyjnego              |                                             | Województwo                        | Dziedzina medycyny                          | Tryb szkolenia                 | Numer wniosku       |
| sby wyświetlić listy rankingowe wybierz jedną z cech wariantu albo wprowadź numer wniosku<br>Ir postępowania kwalifikacyjnego Województwo Dziedzina medycyny Tryb szkolenia Numer wniosku                                                                                                    | 3                                            | ~                                           | Wybierz                            | ✓ Wybierz                                   | ✓ Wybierz                      | × xxxx/xxxxx        |
| by wyświetlić listy rankingowe wybierz jedną z cech wariantu albo wprowadź numer wniosku<br>r postępowania kwalifikacyjnego Województwo Dziedzina medycyny Tryb szkolenia Numer wniosku<br>3 V Wybierz V Wybierz V Wybierz V Wybierz V                                                                                                    |                                              |                                             |                                    |                                             | Wyczyść kryteria w             | vyszukiwania Szukaj |

Rysunek 17 Dane statystyczne dla postępowania konkursowego

**Uwaga!** Jeśli postępowanie konkursowe składało się z dwóch lub z trzech etapów to statystyki będą widoczne dla poszczególnych etapów postępowania konkursowego.

» Dane statystyczne z procesu wnioskowania o specjalizację

#### 12. Dane statystyczne z procesu wnioskowania o specjalizację

Przed rozpoczęciem postępowania konkursowego, w trakcie jego trwania oraz po zakończeniu postępowania istnieje możliwość przeglądania:

- statystyk dotyczących liczby złożonych wniosków na specjalizację w zależności od statusu i kryterium;
- rankingu dziedzin cieszących się największą popularnością wśród pierwszych wyborów na wniosku.

Aby wyświetlić statystyki procesu wnioskowania, na głównym ekranie postępowania wybierz przycisk Statystyki procesu wnioskowania na belce Dane statystyczne.

| Strona główna » Archiwalne listy rankingowe                        |                        |                             |                              |                   |
|--------------------------------------------------------------------|------------------------|-----------------------------|------------------------------|-------------------|
| Postępowanie konkursowe Jesień 2023                                |                        |                             |                              |                   |
|                                                                    |                        |                             |                              |                   |
| Postępowanie zakończone                                            |                        |                             |                              | Pobierz listę 🗸 🗸 |
| Dane statystyczne                                                  | Akt                    | ualizacja 04.10.2024, 07:17 | tystyki procesu wnioskowania | Odśwież 🗸 🗸       |
|                                                                    |                        |                             |                              |                   |
| Aby wyświetlić listy rankingowe wybierz jedną z cech wariantu albo | wprowadź numer wniosku |                             |                              |                   |
| Nr postępowania kwalifikacyjnego                                   | Województwo            | Dziedzina medycyny          | Tryb szkolenia               | Numer wniosku     |
| 3 🗸                                                                | Wybierz 🗸              | Wybierz 🗸                   | Wybierz $\checkmark$         | XXXX/XXXXXX       |
|                                                                    |                        |                             | Wyczyść kryteria wyszukiwan  | ia Szukaj         |
| Wróć do: Strona główna                                             |                        |                             |                              |                   |

Rysunek 18 Ekran postępowania z sekcją Dane statystyczne

System wyświetli statystyki procesu wnioskowania o specjalizację. W trakcie postępowania konkursowego dane te są niezmienne.

| statystyki pro                                                               | ocesu wnioskowania                                               | lekarzy i lekarzy o                                                                 | lentystów - CMk                                    | (P Jesień 2023                                                       |                                                |                                 |                        |
|------------------------------------------------------------------------------|------------------------------------------------------------------|-------------------------------------------------------------------------------------|----------------------------------------------------|----------------------------------------------------------------------|------------------------------------------------|---------------------------------|------------------------|
| Wnioski                                                                      |                                                                  |                                                                                     |                                                    |                                                                      |                                                |                                 |                        |
| Suma przesłanych v<br><b>7076</b>                                            | vniosków Złożone<br>O                                            | Do popraw<br><b>36</b>                                                              | y                                                  | Zatwierdzone<br>O                                                    | Do kwalifikacji<br><b>7027</b>                 | Odrzucone<br>13                 |                        |
| Liczba wniosków do<br>wariantem rezyden<br>trakcie szkolenia)<br><b>5415</b> | o kwalifikacji z minimum jednym<br>ckim (wnioskujący niebędący w | Liczba wniosków do kwalifikacj<br>wariantem rezydenckim (wnios<br>szkolenia)<br>504 | i z minimum jednym<br>kujący będący w trakcie<br>; | Liczba wniosków do kwalifikacji<br>wariantem pozarezydenckim<br>2204 | z minimum jednym                               |                                 |                        |
| Ranking wyb                                                                  | ooru dziedzin wśród pier                                         | wszych wyborów                                                                      |                                                    |                                                                      |                                                |                                 |                        |
| Sortuj: Liczba ws                                                            | zystkich wniosków 🖛                                              |                                                                                     |                                                    |                                                                      | Wszystkich pozycji 84                          | 1 <u>9</u> > Pokaż              | na stronie 🛛 10 🗸      |
| lp.                                                                          | Dziedzina specjalizacji                                          | Liczba wsz<br>(rezydenci                                                            | zystkich wniosków<br>kie oraz pozarezydenckie)     | Liczba wnios<br>(łącznie z dol                                       | ków tylko w trybie rezydenckim<br>ktoranckimi) | Liczba wnioskó<br>pozarezydenck | w tylko w trybie<br>im |
| 1.                                                                           | Radiologia i diagnostyka obrazo                                  | va 459                                                                              |                                                    | 434                                                                  |                                                | 25                              |                        |
| 2.                                                                           | Endokrynologia                                                   | 424                                                                                 |                                                    | 311                                                                  |                                                | 113                             |                        |
| 3.                                                                           | Dermatologia i wenerologia                                       | 406                                                                                 |                                                    | 393                                                                  |                                                | 13                              |                        |
| 4.                                                                           | Medycyna rodzinna                                                | 349                                                                                 |                                                    | 291                                                                  |                                                | 58                              |                        |
| 5.                                                                           | Psychiatria                                                      | 341                                                                                 |                                                    | 322                                                                  |                                                | 19                              |                        |
| 6.                                                                           | Anestezjologia i intensywna tera                                 | pia 336                                                                             |                                                    | 321                                                                  |                                                | 15                              |                        |
| 7.                                                                           | Pediatria                                                        | 320                                                                                 |                                                    | 300                                                                  |                                                | 20                              |                        |
| 8.                                                                           | Kardiologia                                                      | 302                                                                                 |                                                    | 272                                                                  |                                                | 30                              |                        |
| 9.                                                                           | Ortodoncja                                                       | 260                                                                                 |                                                    | 236                                                                  |                                                | 24                              |                        |
| 10.                                                                          | Położnictwo i ginekologia                                        | 259                                                                                 |                                                    | 253                                                                  |                                                | 6                               |                        |
|                                                                              |                                                                  |                                                                                     |                                                    |                                                                      | -                                              | 1 9 > Pokaż                     | na stronie 🛛 10 🗸      |
| róć do: Postepowanie                                                         | e konkursowe                                                     |                                                                                     |                                                    |                                                                      |                                                |                                 |                        |

Rysunek 19 Dane statystyczne procesu wnioskowania o specjalizację (CMKP)

Dla procesu MSWiA oraz MON statystyki procesu wnioskowania prezentują się następująco.

| Statystyki procesu wnioskowania lekarzy i lekarzy dentystów - MON Jesień 2023 |                                         |                            |                   |                              |                             |
|-------------------------------------------------------------------------------|-----------------------------------------|----------------------------|-------------------|------------------------------|-----------------------------|
| Wnioski<br>Suma przesłanych<br>84                                             | n wniosków Ztożone<br>O                 | Do poprawy<br>1            | Zatwierdzone<br>O | Do kwalifikacji<br><b>83</b> | Odrzucone<br>0              |
| Liczba wnioskując<br>O                                                        | zych będących w trakcie szkolenia       |                            |                   |                              |                             |
| Ranking wy                                                                    | boru dziedzin wśród pierwszych wy       | oorów                      |                   |                              |                             |
| Sortuj: <u>Liczba w</u>                                                       | rszystkich wniosków 🖅                   |                            |                   | Wszystkich pozycji 84        | 1 2 > Pokaż na stronie 10 v |
| lp.                                                                           | Dziedzina specjalizacji                 | Liczba wszystkich wniosków |                   |                              |                             |
| 1.                                                                            | Anestezjologia i intensywna terapia     | 9                          |                   |                              |                             |
| 2.                                                                            | Endokrynologia                          | 8                          |                   |                              |                             |
| 3.                                                                            | Radiologia i diagnostyka obrazowa       | 8                          |                   |                              |                             |
| 4.                                                                            | Okulistyka                              | 6                          |                   |                              |                             |
| 5.                                                                            | Choroby płuc                            | 6                          |                   |                              |                             |
| 6.                                                                            | Medycyna rodzinna                       | 5                          |                   |                              |                             |
| 7.                                                                            | Ortopedia i traumatologia narządu ruchu | 5                          |                   |                              |                             |
| 8.                                                                            | Kardiologia                             | 4                          |                   |                              |                             |
| 9.                                                                            | Otorynolaryngologia                     | 4                          |                   |                              |                             |
| 10.                                                                           | Dermatologia i wenerologia              | 3                          |                   |                              |                             |
|                                                                               |                                         |                            |                   |                              | 1 9 > Pokaż na stronie 10 v |
| Wróć do: Postępowar                                                           | ie konkursowe                           |                            |                   |                              |                             |

Rysunek 20 Dane statystyczne procesu wnioskowania o specjalizację (MON)

Podręcznik użytkownika SMK – Postępowanie konkursowe – Obsługa postępowania oraz publikacja list rankingowych dla CMKP/MON/MSWiA

## 13. Archiwalne listy rankingowe

Aby wyświetlić dane dotyczące poprzednich sesji, wybierz opcję **Archiwalne sesje**. System wyświetli listę archiwalnych sesji, z poziomu której możliwe jest wyświetlenie opublikowanych list rankingowych oraz pobranie danych w formie pliku PDF.

Aby wyświetlić dane dla wybranego postępowania kliknij przycisk Szczegóły.

|                             | * | SMK System Pracown                   | Monitorowania Kształcenia<br>ików Medycznych   |                    | PL   EN | Lorem ipsum dolor sit amet, consetetur<br>Gražyna Kowalska-Iksinska |
|-----------------------------|---|--------------------------------------|------------------------------------------------|--------------------|---------|---------------------------------------------------------------------|
| Szukaj                      |   | Strona główna »                      |                                                |                    |         |                                                                     |
|                             |   | Archiwalne l                         | isty rankingowe w postępowaniu kwalifikacyjnym |                    |         |                                                                     |
| Postępowanie kwalifikacyjne | ^ |                                      |                                                | Wszystkich pozycji | i 3     | 1 Pokaż na stronie 10 🗸                                             |
| Postępowanie konkursowe     |   | Tryb szkolenia                       | Senja                                          |                    |         | Szczegóły                                                           |
| Archiwalne listy rankingowe |   | Rezydenckie                          | Jesien 2021                                    |                    |         |                                                                     |
| Kategoria 2                 | ~ | Tryb szkolenia                       | Sesia                                          |                    |         | Szczegóły                                                           |
|                             |   | Rezydenckie                          | Wiosna 2021                                    |                    |         |                                                                     |
|                             |   | Tryb szkolenia<br><b>Rezydenckie</b> | Sesja<br>Jesień 2020                           |                    |         | Szczegóły                                                           |

Rysunek 21 Archiwalne listy rankingowe

## 14. Mapa procesu

W tabeli poniżej został przedstawiony cały proces postępowania konkursowego złożony z trzech etapów (dodatkowy etap postępowania dotyczy tylko procesu CMKP) wraz z wyszczególnieniem dostępnych przycisków.

| Status postępowania                                                               | Opis                                                                                                    | Dostępne operacje                                     |
|-----------------------------------------------------------------------------------|----------------------------------------------------------------------------------------------------|-------------------------------------------------------|
| Postępowanie<br>nierozpoczęte (przed<br>uruchomieniem<br>pierwszego postępowania) | W tym statusie postępowanie jest<br>nierozpoczęte. Po kliknięciu przycisku<br>"Uruchom postępowanie konkursowe"<br>status postępowania zmienia się na "Etap 1–<br>Kwalifikacja wniosków".                                                                                                    | Uruchom postępowanie<br>konkursowe                    |
| Etap 1 – Kwalifikacja<br>wniosków                                                 | W tym statusie SMK przeprowadza<br>kwalifikację wniosków na wolne miejsca<br>szkoleniowe. Po zakończeniu procesu, status<br>postępowania automatycznie zmienia się na<br>"Etap 1 – Listy rankingowe utworzone".                                                                                                    | Brak                                                  |
| Etap 1 – Listy rankingowe<br>utworzone                                            | W tym statusie listy rankingowe są już<br>gotowe i można je przeglądać korzystając<br>z wyszukiwarki. Na tym etapie lekarze<br>i lekarze dentyście nie widzą jeszcze list<br>rankingowych. Po kliknięciu przycisku<br>"Udostępnij listy rankingowe" (i wskazaniu<br>terminu na potwierdzenie przyznanych<br>miejsc) status postępowania zmienia się na<br>"Etap 1 – Generowanie list". | Anuluj postępowanie<br>Udostępnij listy<br>rankingowe |
| Etap 1 – Generowanie list                                                         | W tym statusie SMK przygotowuje listy<br>rankingowe celem udostępnienia ich<br>lekarzom i lekarzom dentystom. Po<br>zakończeniu procesu, status postępowania<br>zmienia się na "Etap 1 – Listy rankingowe<br>udostępnione".                                                                                                    | Brak                                                  |
| Etap 1 – Listy rankingowe<br>udostępnione                                         | Status ten informuje, że listy rankingowe<br>etapu pierwszego są już widoczne dla lekarzy<br>i lekarzy dentystów. W tym statusie lekarze<br>mogą potwierdzić przyznane im miejsce<br>w ramach kwalifikacji etapu pierwszego. Po<br>kliknięciu przycisku "Opublikuj listy<br>rankingowe" status postępowania zmienia<br>się na "Etap 1 – Przetwarzanie wyników".                        | Anuluj postępowanie<br>Opublikuj listy rankingowe     |
| Etap 1 – Przetwarzanie<br>wyników                                                 | W tym statusie lekarze nie mogą już<br>potwierdzać przyznanych miejsc, a SMK<br>rozpoczyna przetwarzanie list rankingowych                                                                                                    | Brak                                                  |

| Status postępowania                                                             | Opis                                                                                                    | Dostępne operacje                                     |
|---------------------------------------------------------------------------------|----------------------------------------------------------------------------------------------------|-------------------------------------------------------|
|                                                                                 | celem opublikowania list rankingowych po<br>pierwszym etapie. Po zakończeniu procesu,<br>status postępowania zmienia się na "Etap 1–<br>Listy rankingowe opublikowane".                                                                                                    |                                                       |
| Etap 1 – Listy rankingowe<br>opublikowane                                       | Status ten informuje, że listy rankingowe<br>etapu pierwszego zostały zamknięte<br>i opublikowane. Jeśli nie wszyscy lekarze<br>i lekarze dentyści zakwalifikowani<br>w pierwszym etapie potwierdzili przyjęcie<br>przyznanych miejsc szkoleniowych to status<br>postępowania zmienia się na "Postępowanie<br>nierozpoczęte".                                                                             | Brak                                                  |
| Postępowanie<br>nierozpoczęte (przed<br>uruchomieniem drugiego<br>postępowania) | W tym statusie postępowanie etapu<br>drugiego jest nierozpoczęte. Po kliknięciu<br>przycisku "Uruchom postępowanie<br>konkursowe" status postępowania zmienia<br>się na "Etap 2 – Kwalifikacja wniosków".                                                                                                    | Uruchom postępowanie<br>konkursowe                    |
| Etap 2 – Kwalifikacja<br>wniosków                                               | W tym statusie SMK przeprowadza<br>kwalifikację wniosków na wolne miejsca<br>szkoleniowe. Po zakończeniu status<br>postępowania automatycznie zmienia się na<br>"Etap 2 – Listy rankingowe utworzone".                                                                                                    | Brak                                                  |
| Etap 2 – Listy rankingowe<br>utworzone                                          | W tym statusie listy rankingowe dla drugiego<br>etapu są już gotowe i można je przeglądać<br>korzystając z wyszukiwarki. Na tym etapie<br>lekarze i lekarze dentyście nie widzą jeszcze<br>list rankingowych. Po kliknięciu przycisku<br>"Udostępnij listy rankingowe" (i wskazaniu<br>terminu na potwierdzenie przyznanych<br>miejsc) status postępowania zmienia się na<br>"Etap 2 – Generowanie list". | Anuluj postępowanie<br>Udostępnij listy<br>rankingowe |
| Etap 2 – Generowanie list                                                       | W tym statusie SMK przygotowuje listy<br>rankingowe celem udostępnienia ich<br>lekarzom i lekarzom dentystom. Po<br>zakończeniu procesu, status postępowania<br>zmienia się na "Etap 2 – Listy rankingowe<br>udostępnione".                                                                                                    | Brak                                                  |
| Etap 2 – Listy rankingowe<br>udostępnione                                       | Status ten informuje, że listy rankingowe po<br>drugim etapie są już widoczne dla lekarzy<br>i lekarzy dentystów. W tym statusie lekarze<br>mogą potwierdzić przyznane im miejsce                                                                                                    | Anuluj postępowanie<br>Opublikuj listy rankingowe     |

| Status postępowania                                                                               | Opis                                                                                                    | Dostępne operacje                                         |
|---------------------------------------------------------------------------------------------------|----------------------------------------------------------------------------------------------------|-----------------------------------------------------------|
|                                                                                                   | w ramach kwalifikacji etapu drugiego. Po<br>kliknięciu przycisku "Opublikuj listy<br>rankingowe" status postępowania zmienia<br>się na "Etap 2 – Przetwarzanie wyników".                                                                                                    |                                                           |
| Etap 2 – Przetwarzanie<br>wyników                                                                 | W tym statusie lekarze nie mogą już<br>potwierdzać przyznanych miejsc, a SMK<br>rozpoczyna przetwarzanie list rankingowych<br>celem opublikowania list rankingowych po<br>drugim etapie. Po zakończeniu procesu,<br>status postępowania zmienia się na "Etap 2 –<br>Listy rankingowe opublikowane".                                                                                                    | Brak                                                      |
| Etap 2 – Listy rankingowe<br>opublikowane (przed<br>uruchomieniem<br>dodatkowego<br>postępowania) | Status ten informuje, że listy rankingowe po<br>etapie drugim zostały zamknięte i<br>opublikowane. W przypadku procesu<br>MON/MSWiA status postępowania<br>automatycznie zmienia się na<br>"Postępowanie zakończone", bez<br>dostępnych przycisków. W przypadku<br>procesu CMKP, po kliknięciu przycisku<br>"Zakończ postępowanie", status<br>postępowania zmienia się na "Postępowanie<br>zakończone". W przypadku procesu CMKP,<br>po kliknięciu przycisku "Uruchom dodatkowe<br>postępowanie" (i wybraniu dziedzin<br>specjalizacji dla których zostanie<br>uruchomione postępowanie) status<br>postępowania zmienia się na "Etap 3 –<br>Kwalifikacja wniosków". | Zakończ postępowanie<br>Uruchom dodatkowe<br>postępowanie |
| Etap 3 – Kwalifikacja<br>wniosków                                                                 | Tylko w procesie CMKP. W tym statusie SMK<br>przeprowadza kwalifikację wniosków na<br>wolne miejsca szkoleniowe we wskazanych<br>dziedzinach specjalizacji. Po zakończeniu<br>status postępowania automatycznie zmienia<br>się na "Etap 3 – Listy rankingowe<br>utworzone".                                                                                                    | Brak                                                      |
| Etap 3 – Listy rankingowe<br>utworzone                                                            | Tylko w procesie CMKP. W tym statusie listy<br>rankingowe dla dodatkowego etapu są już<br>gotowe i można je przeglądać korzystając<br>z wyszukiwarki. Na tym etapie lekarze<br>i lekarze dentyście nie widzą jeszcze list<br>rankingowych. Po kliknięciu przycisku<br>"Udostępnij listy rankingowe" (i wskazaniu                                                                                                    | Anuluj postępowanie<br>Udostępnij listy<br>rankingowe     |

| Status postępowania                       | Opis                                                                                                    | Dostępne operacje                                 |
|-------------------------------------------|----------------------------------------------------------------------------------------------------|---------------------------------------------------|
|                                           | terminu na potwierdzenie przyznanych<br>miejsc) status postępowania zmienia się na<br>"Etap 3 – Generowanie list".                                                                                                    |                                                   |
| Etap 3 – Generowanie list                 | Tylko w procesie CMKP. W tym statusie SMK<br>przygotowuje listy rankingowe celem<br>udostępnienia ich lekarzom i lekarzom<br>dentystom. Po zakończeniu procesu, status<br>postępowania zmienia się na "Etap 3 – Listy<br>rankingowe udostępnione".                                                                                                    | Brak                                              |
| Etap 3 – Listy rankingowe<br>udostępnione | Tylko w procesie CMKP. Status ten<br>informuje, że listy rankingowe po<br>dodatkowym etapie są już widoczne dla<br>lekarzy i lekarzy dentystów. W tym statusie<br>lekarze mogą potwierdzić przyznane im<br>miejsce w ramach kwalifikacji etapu<br>dodatkowego. Po kliknięciu przycisku<br>"Opublikuj listy rankingowe" status<br>postępowania zmienia się na "Etap 3 –<br>Przetwarzanie wyników". | Anuluj postępowanie<br>Opublikuj listy rankingowe |
| Etap 3 – Przetwarzanie<br>wyników         | Tylko w procesie CMKP. W tym statusie<br>lekarze nie mogą już potwierdzać<br>przyznanych miejsc, a SMK rozpoczyna<br>przetwarzanie list rankingowych celem<br>opublikowania list rankingowych po<br>dodatkowym etapie. Po zakończeniu<br>procesu, status postępowania zmienia się na<br>"Etap 3 – Listy rankingowe opublikowane".                                                                 | Brak                                              |
| Etap 3 – Listy rankingowe<br>opublikowane | Tylko w procesie CMKP. Status ten<br>informuje, że listy rankingowe po etapie<br>dodatkowym zostały zamknięte<br>i opublikowane. Status postępowania<br>zmienia się automatycznie na<br>"Postępowanie zakończone".                                                                                                    | Brak                                              |
| Postępowanie zakończone                   | Status ten informuje, że postępowanie jest<br>zakończone.                                                                                                    | Brak                                              |

### 15. Pomoc techniczna

Masz pytania? Przejdź do strony <u>https://ezdrowie.gov.pl/portal/home/systemy-it/system-monitorowania-ksztalcenia</u>. Na stronie podany jest numer telefonu oraz e-mail wskazany do pomocy technicznej w zakresie SMK.